# คู่มือการใช้งานระบบ SUT Virtual Training สำหรับผู้เข้าอบรม

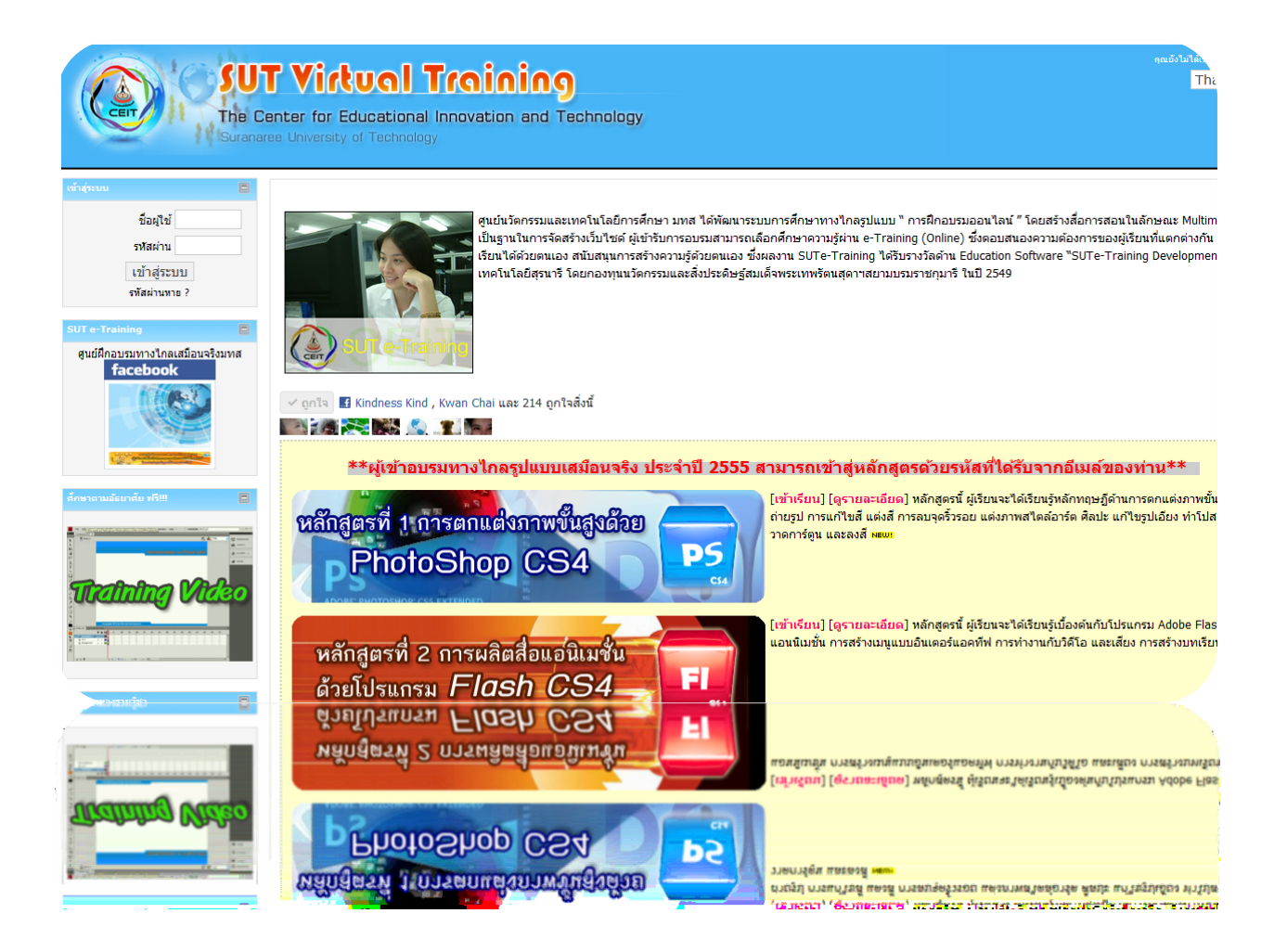

จัดทำโดย

นางสาวศุทธินี ศรีสวัสดิ์

้ฝ่ายวิจัยและพัฒนาสื่อการศึกษา ศูนย์นวัตกรรมและเทคโนโลยีการศึกษา มหาวิทยาลัยเทคโนโลยีสุรนารี

## คู่มือการใช้งานระบบ SUT Virtual Training สำหรับผู้เข้าอบรม

 เข้าสู่ website SUT Virtual Training โดยการ เข้า URL http://ceit.sut.ac.th/etraining/ หรือ เข้าสู่เว็บไซต์ ศูนย์นวัตกรรมและเทคโนโลยีการศึกษา มหาวิทยาลัยสุรนารี แล้วเลือกหัวข้อ Virtual Training

| ← → C (S) ceit.sut.ac.th/etra                            | 🗤 🚽 🚽 เข้าสู่เว็บไซต์ โดยการเข้า                                                                                                    | http://ceit.sut.ac.th/etraining/& 💷 ។                                                                                                    |
|----------------------------------------------------------|----------------------------------------------------------------------------------------------------|----------------------------------------------------------------------------------------------------|
| Cerrol SU<br>The C                                       | F Virtual Training<br>enter for Educational Innovation and Technology<br>ee University of Technology                                                                                                    | ອຸດເມີນໃຫ້ກຳອ່ານນາຍ (ໜ້າອ່ານນາ)<br>Thai (th) 💽                                                                                                    |
| เข้ารู่รรมม                                              | ศูนย์นวัดกรรมและเทคโนโลยีการศึกษา มทส ได้พัฒนาระบบการศึกษาทางไ<br>เป็นฐานในการจัดสร้างเว็บไซด์ ผู้เข้าวับการอบรมสามารถเลือกศึกษาความรู้ผ<br>เรียนได้ค่วยตนเอง สนับสนุนการสร้างความรู้ด้วยตนเอง ซึ่งหลงาน SUTe-Tra<br>เทคโนโลยีสุรนาวิ โดยกองทุนนวัดกรรมและสิ่งประดัษฐ์สมเด็จพระเทพรัตนสุ | าลรูปแบบ " การฝึกอบรมออนไลณ์ ″ โดยสร้างสื่อการสอนในลักษณะ Multimedia Base และ Te<br>าน e-Training (Online) ซึ่งคอมสนองความต่องการของผู้เรียนที่แตกต่างกัน ทั้งนี้ผู้เรียนสามารถ<br>ining ได้รับรางวัลด้าน Education Software "SUTe-Training Development Project" จากการ<br>การสยามบรมราชกุมารี ในปี 2549 |
| ศูนย์ฝึกอบรมทางใกลเสมือนจริงมทส<br><mark>facebook</mark> |                                                                                                    |                                                                                                    |

จะปรากฏรายละเอียดในหน้าเว็บ เช่น หลักสูตรและรายละเอียดที่เปิดอบรม วิธีการลงทะเบียนเรียน แบบสำรวจ ความต้องการหลักสูตร ข่าวประกาศ กระดานเสวนา เป็นต้น

 2. เมื่อลงทะเบียนเรียนหลักสูตรใด ๆ เรียบร้อยแล้ว ทางเจ้าหน้าที่จะแจ้ง ชื่อผู้ใช้ และรหัสผ่าน เพื่อทำการเข้าสู่ หลักสูตรที่ได้ลงทะเบียน

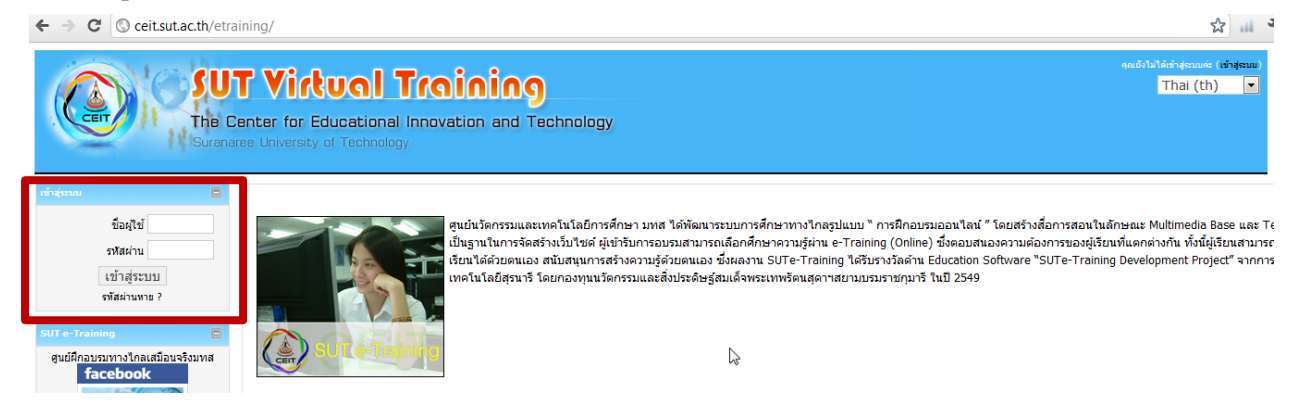

#### 3. กรอกชื่อผู้ใช้และรหัสผ่านเพื่อเข้าสู่ระบบการใช้งาน

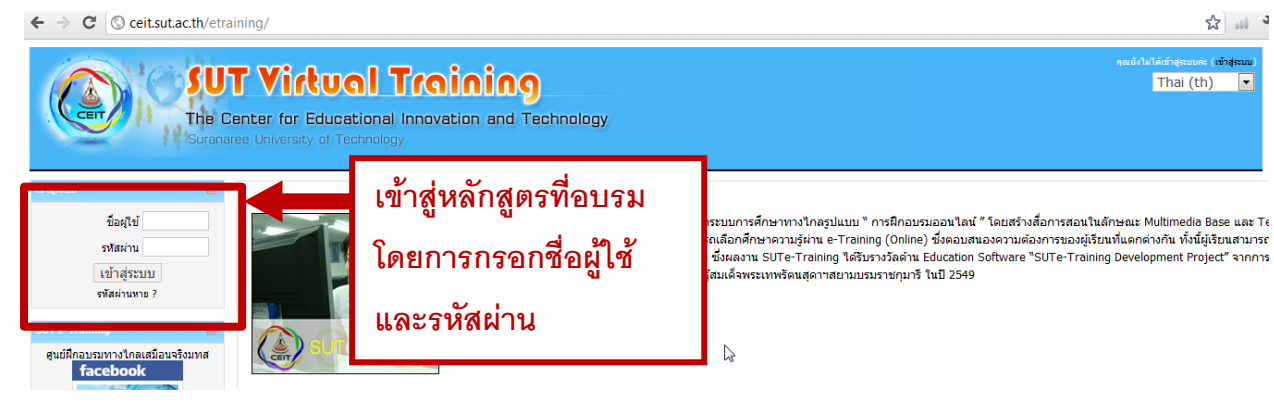

4. เมื่อเข้าสู่ระบบจะปรากฏสถานะการเข้าใช้งาน

| แสดงสถานะการเข้าสู่ระบบ 🗕 | คณเข้าสู่ระบบในชื่อ ศุทธินี ครัสวัสดิ์ (ออกจากระบบ |
|---------------------------|----------------------------------------------------|
| <b>u</b>                  | mar(cr)                                            |
|                           |                                                    |
|                           |                                                    |
|                           |                                                    |

กรณีผู้เข้าอบรมลืมรหัสผ่าน สามารถคลิกเลือก " รหัสผ่านหาย " เพื่อ ขอรหัสผ่านใหม่ โดยระบบจะส่ง รหัสผ่านใหม่ให้ทาง อีเมล

|                           | SU<br>The C                                          | T Victual Trainin<br>Center for Educational Innovation and<br>aree University of Technology |
|---------------------------|------------------------------------------------------|---------------------------------------------------------------------------------------------|
| เข้าสู่ระบบ               | 8                                                    |                                                                                             |
| 5                         | ชื่อผู้ใช้<br>รหัสผ่าน<br>เข้าส่ระบบ<br>หัสผ่านหาย ? | ศูนย์นวัตกรรมเ<br>กรณีลืมรหัสผ่านสามารถ<br>คลิกเลือก "รหัสผ่านหาย"                          |
| เข้าสู่ระบบ ⊳ ลืมรหัสผ่าน |                                                      |                                                                                             |
|                           | คุณสามารถเลือกใสชื่อผู้ใช้หรือ อ                     | อีเมล ที่ได้ทำการลงทะเบียนไว้กับทางเว็บไซด์ ไม่จำเป็นต้องใส่ทั้งคู่                         |
| ลืมรหัสผ่าน               |                                                      |                                                                                             |
|                           | ชื่อผู่ใช้<br>อีเมล                                  |                                                                                             |
|                           |                                                      | <del>เรียบร้อย</del> ยกเลิก                                                                 |

5. สามารถแก้ไขข้อมูลส่วนตัวได้ โดยการ ดับเบิ้ลคลิกที่ชื่อแสดงสถานะการใช้งาน

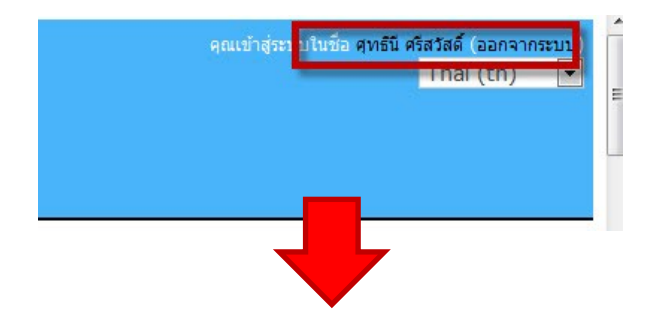

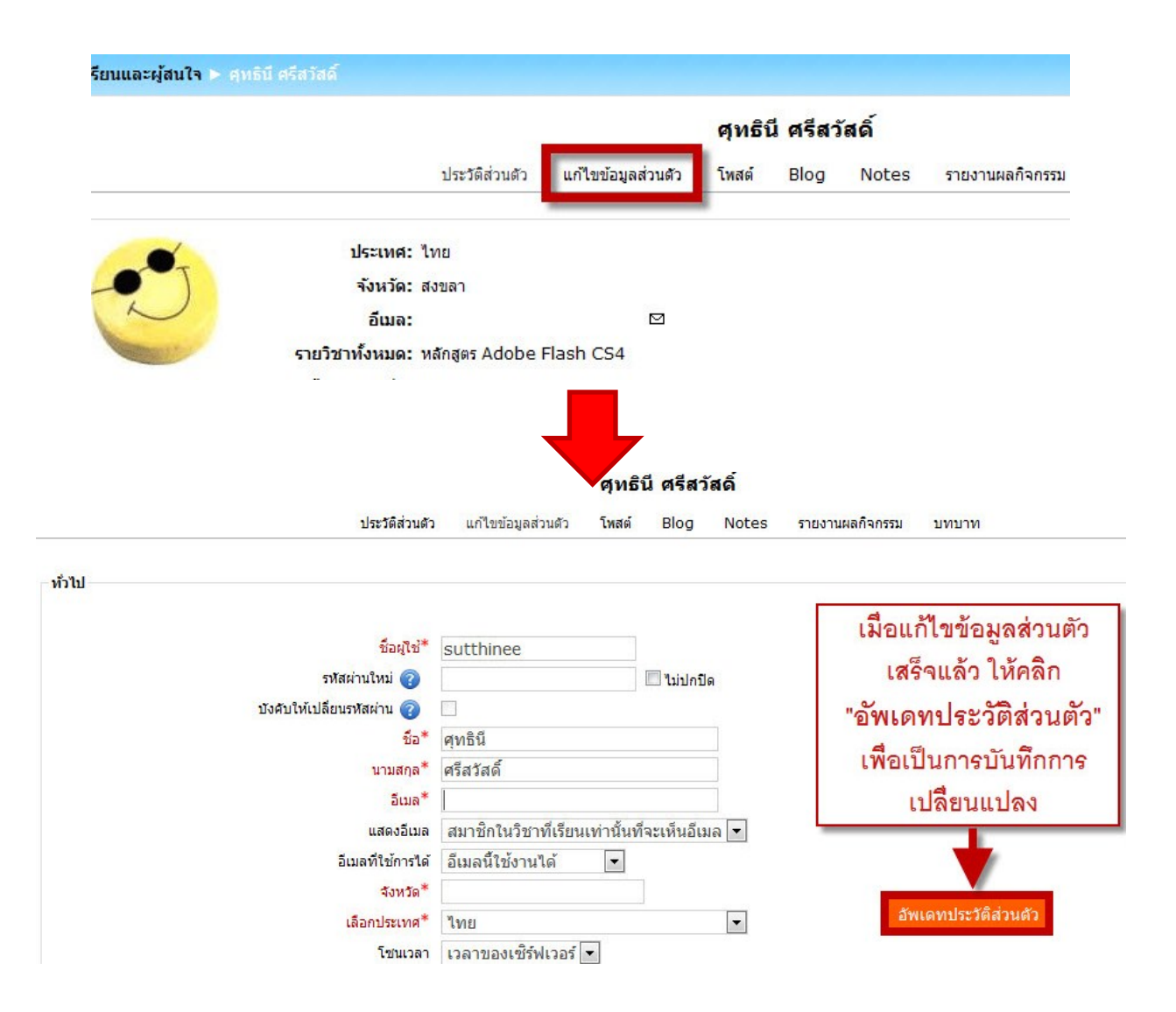

6. เมื่อเข้าระบบการใช้งาน SUT e-Training เรียบร้อยแล้ว สามารถเข้าไปเรียนในหลักสูตรที่ลงทะเบียนไว้ได้

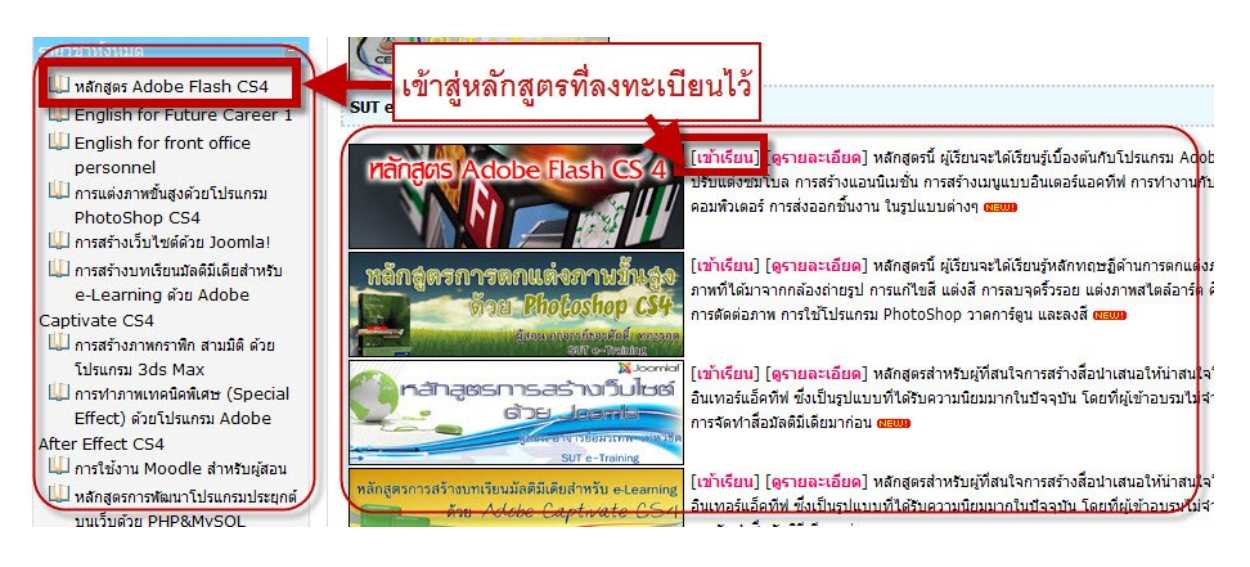

7. เมื่อเข้าหน้าหลักสูตรที่อบรม ซึ่งก็แตกต่างกันไปตามแต่ละผู้สอนบริหารจัดการในหลักสูตรนั้น ตัวอย่างนี้เป็น หลักสูตร Adobe Flash CS4 ดังนี้

| UT e-Training > MD001            |                                                                                                    |
|----------------------------------|----------------------------------------------------------------------------------------------------|
| มาซ์ก 🔳                          | โครงสร้างหัวข้อ                                                                                                    |
| 🍄 นักเรียนและผู้สนใจ             |                                                                                                    |
| จกรรมทั้งเฉเด 📃                  |                                                                                                    |
| 📽 กระดานเสวนา<br>🔲 การบ้าน       |                                                                                                    |
| ₩ช หองสนทนา<br>⊡ แหล่งข้อมูล     |                                                                                                    |
| นกระดานแสวมา 🖻                   |                                                                                                    |
| เริ่ม                            | ผู้สอน: นฤดล ตามพ์สุก                                                                                                    |
| 111MEN 12 100                    | ประวัติผู้สอน>> Click <<.                                                                                                    |
| ารรัฐการระบบ 🔳<br>🙀 คะแนนทั้งหมด | ลั <b>กษณะของหลักสุดร :</b><br>ในหลักสุดรมี ผู้เรียนจะได้เรียนรู้หลักทฤษฎีการทำภาพแอนิเมชั่นเบื้องดัน และลงม็อปฏิบัติโดยใช่โปรแกรม Adobe Flash CS4 เพื่อสร้างภาพกราฬิกเคลื่อนไหวแบบมัลดีมีเดีย สำหรับ<br>การนำเสนอด้วยคอมพิวเตอร์ |

ซึ่งจะมีกิจกรรมต่างๆ ตามที่อาจารย์ผู้สอนเป็นผู้กำหนด โดยผู้เข้าอบรมจะต้องเข้าไปอ่านรายละเอียด และ ศึกษาบทเรียนทั้งไฟล์เอกสารประกอบการสอน และไฟล์วิดีโอประกอบการสอน พร้อมทั้งส่งการบ้าน เป็นต้น

8. รายละเอียดหน้าโครงสร้างหลักสูตรวิชา ประกอบไปด้วย รายละเอียดของหลักสูตร ประโยชน์ที่ได้ รูปแบบการ สอน การประเมินผลการเรียนรู้ เกณฑ์การประเมินเพื่อรับประกาศนียบัตร แผนการสอนรายสัปดาห์ สื่อการ สอนในรูปแบบต่าง ๆ ทั้งไฟล์เอกสาร และไฟล์วิดีโอ ไฟล์ทรัพยากรอื่นที่ใช้ประกอบการเรียนการสอน

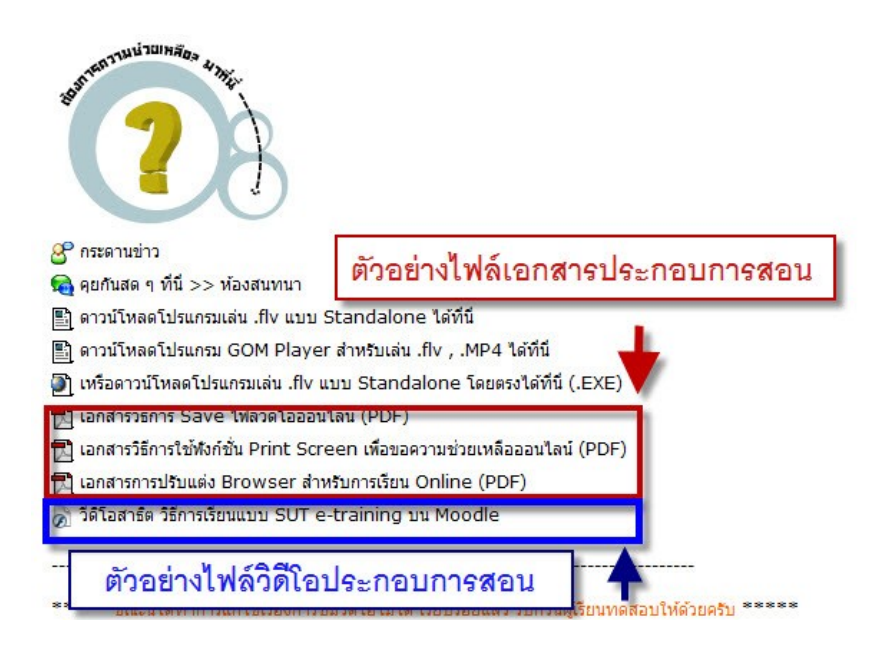

#### 9. รายละเอียดเมนูกิจกรรมต่างๆ หน้าหลักสูตร มีดังนี้

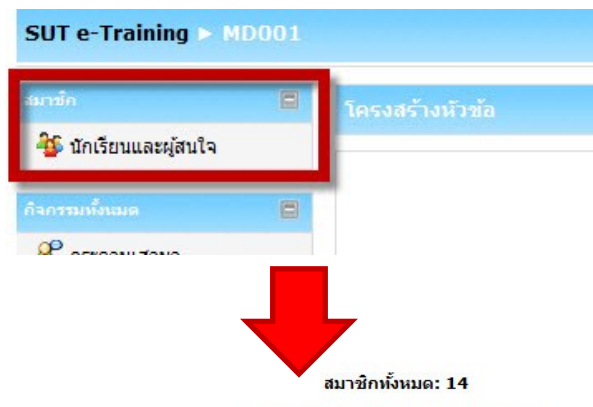

#### 9.1 เมนูสมาชิก จะเป็นรายละเอียดในการแสดงชื่อของผู้เข้าอบรมทั้งหมด

(บัญชีผู้ใช่ที่ไม่ได้ใช้เกิน 120 วันถือว่าหมดสิ้นสมาชิกภาพ)

|   | ชื่อ / นามสกุล    | จังหวัด | ประเทศ | เข้ามาครั้งสุดท้ายเมื่อ 🕇 |
|---|-------------------|---------|--------|---------------------------|
|   | ศุทธินี ศรีสวัสด์ | สงขลา   | ไทย    | ตอนนี้                    |
|   | กรองทิพย์ กล้าผจญ |         | ไทย    | 5 ชั่วโมง 8 นาที          |
|   | นายสัทธา มีอ่อง   | Buriram | ไทย    | 1 วัน                     |
| ) | อรอุมา อินรอด     |         | ไทย    | 3 วัน 4 ชั่วโมง           |

9.2 เมนูกิจกรรมทั้งหมด เป็นการรวมกิจกรรมต่างๆในบทเรียน ซึ่งประกอบด้วย กระดานเสวนา การบ้าน ห้องสนทนา และแหล่งข้อมูล

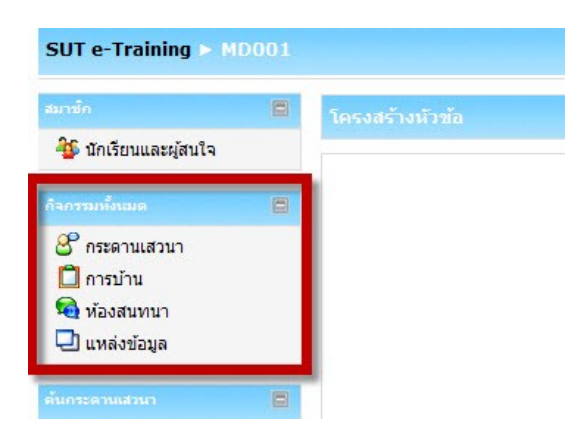

 กระดานเสวนา เป็นช่องทางในการกระจายข่าวสารจากผู้สอนไปถึงผู้อบรม เป็นการ แลกเปลี่ยน แบ่งปันความรู้ การตั้งประเด็นคำถามและการตอบคำถาม

|             |               | กระดานทั่วไป |                     |
|-------------|---------------|--------------|---------------------|
| าระดานเสวนา | ศาอธิบาย      | กระทู้ทั้ง   | เป็นสมาชิกเรียบร้อย |
| าระดานข่าว  | ข่าวและประกาศ | 1            | ใข่                 |

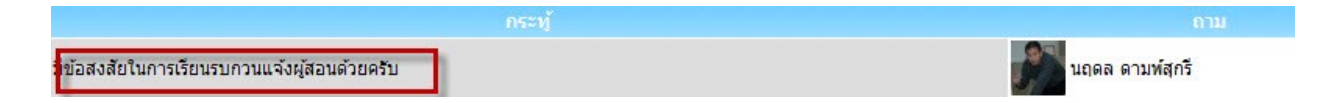

### การบ้าน เป็นการรวมการบ้านที่ผู้อบรมต้องทำส่งอาจารย์ผู้สอน ตามกำหนดเวลา ซึ่งมีการ แสดงสถานะการส่ง และคะแนนที่ได้

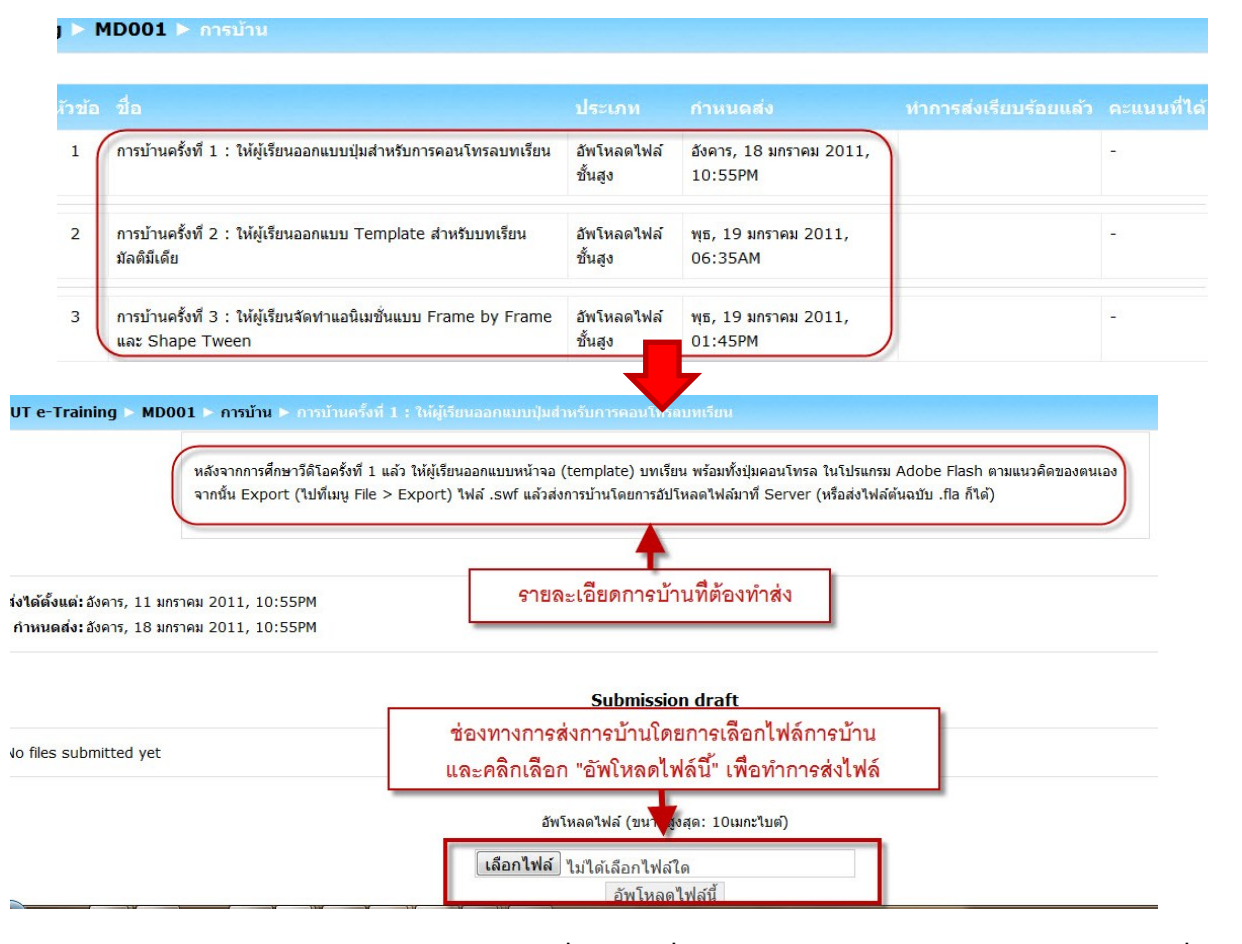

 ห้องสนทนา เป็นช่องทางหนึ่งในการสื่อสารระหว่างผู้สอนและผู้เข้าอบรม และการสื่อสาร ระหว่างผู้เข้าอบรมกันเอง

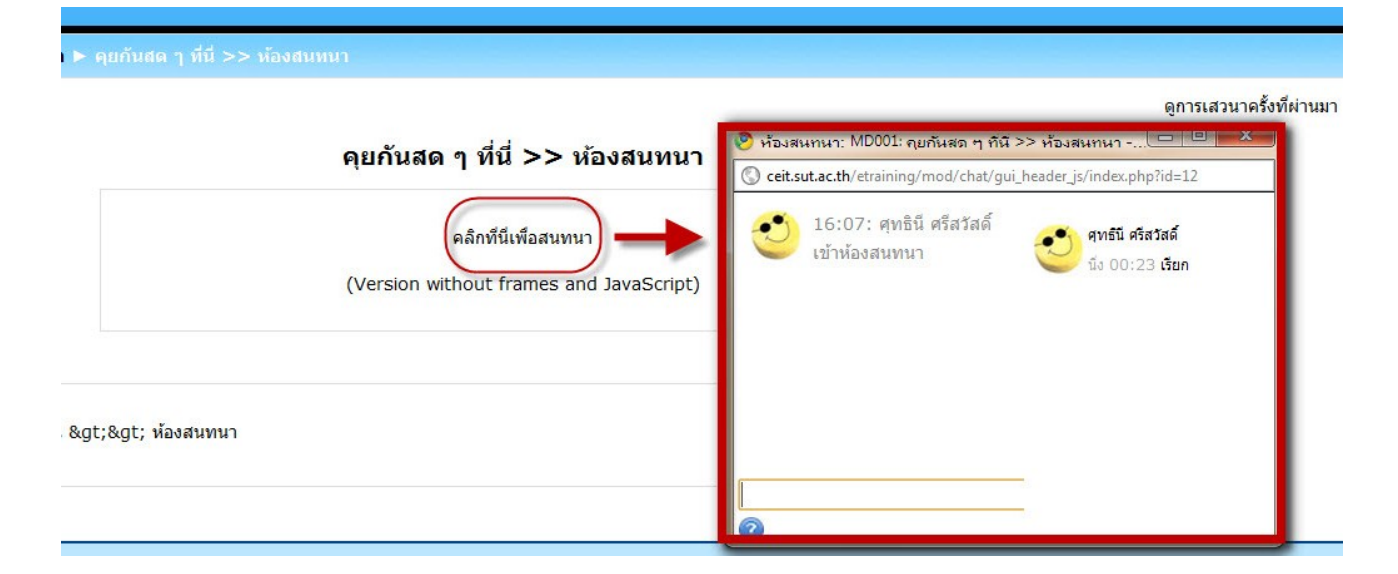

แหล่งข้อมูล เป็นการรวมข้อมูลทั้งหมดที่อาจารย์ผู้สอนนำมาใช้ในหลักสูตรนั้น ๆ

|    |    | 1 |            |
|----|----|---|------------|
| 10 | 00 | 1 | 🕨 แหลงขอมู |

| ชื่อ                                                                            | บหดัดย่อ                                                                                                    |
|---------------------------------------------------------------------------------|----------------------------------------------------------------------------------------------------|
| ดาวน์โหลดโปรแกรมเล่น .flv แบบ<br>Standalone ได้ที่นี่                           | ดาวน์โหลดโปรแกรมเล่นไฟล์ .flv แบบไม่ต้อง Install ได้ที่นี่ครับ โปรแกรมนี้เป็น Freeware สามารถใช้ได้โดยไม่เสียค่าใช้จ่าย                                                                                                    |
| ดาวน์โหลดโปรแกรม GOM Player<br>สำหรับเล่น .flv , .MP4 ได้ที่นี่                 | ดาวน์โหลดโปรแกรม GOM Player สำหรับเล่นไฟล์ .flv และ .MP4 ได้ที่นี่ครับ โปรแกรมนี้เป็น Freeware สามารถใช้ได้โดยไม่เล่<br>ใช้จ่าย                                                                                                    |
| เหรือดาวน์โหลดโปรแกรมเล่น .flv<br>แบบ Standalone โดยตรงได้ที่นี่<br>(.EXE)      | โปรแกรม Wimpy FLVPlayer เป็นโปรแกรมแบบฟรีแวร์ สำหรับเล่นไฟล์ .flv ได้ โดยตัวโปรแกรมเป็นแบบ Standalone ไม่ต้อง<br>ทำการ Settup หรือ Install ลงเครื่องแต่ประการใด ท่านสามารถนำไฟล์ .exe นี้ใส่ Flash Drive พร้อมกับไฟล์วีดิโอแบบ .flv เ<br>ผ่าน Flash Drive ได้ทันที |
| เอกสารวิธีการ Save ไฟล์วีดิโอ<br>ออนไลน์ (PDF)                                  | เอกสารประกอบการสอนที่ 1 วิธีการ Save ไฟล์วีดิโอจากเวปวีดิโอออนไลน์ เช่น youtube.com                                                                                                    |
| เอกสารวิธีการใช้พังก์ชั่น Print<br>Screen เพื่อขอความช่วยเหลือ<br>ออนไลน์ (PDF) | พึงก์ชั่น Print Screen สามารถอำนวยความสะดวกให้กับผู้เรียน ในกรณีที่ผู้เรียนเกิดบีญหาในการใช้โปรแกรม เช่น โปรแกรมมีการฟ้<br>error ที่ผู้เรียนไม่เข้าใจ ผู้เรียนสามารถเชฟหน้าจอ เพื่อส่งให้ผู้สอนพิจารณาให้ความช่วยเหลือเบื้องดันได้อย่างสะดวกและประหยัดเ            |
| เอกสารการปรับแต่ง Browser<br>สำหรับการเรียน Online (PDF)                        | วิธีการปรับแต่ง Browser ทั้ง Internet Explorer และ Firefox เพื่อให้รองรับเวปไซต์ ceit.sut.ac.th                                                                                                    |

9.3 เมนูค้นกระดานเสวนา เป็นการค้นหาหัวข้อในการสนทนากรณีที่มีการโพสข้อความไว้เป็นจำนวนมาก จะทำให้ค้นหาได้รวดเร็วขึ้น

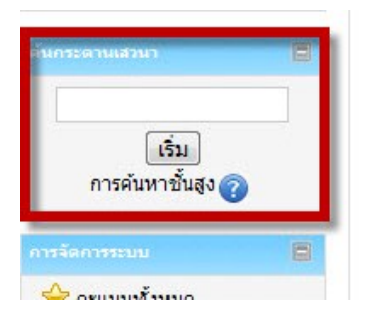

9.4 เมนูการจัดการระบบ ประกอบด้วย คะแนนทั้งหมด และประวัติส่วนตัว

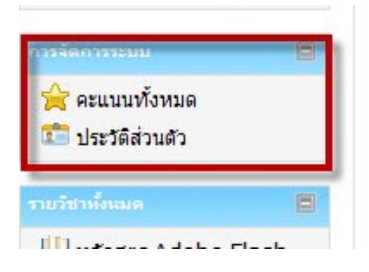

คะแนนทั้งหมด เป็นการแสดงรายละเอียดการให้คะแนนจากอาจารย์ผู้สอน

| MD001 > คะแนน > Report > User report |  |  |  |  |  |  |
|--------------------------------------|--|--|--|--|--|--|
| n                                    |  |  |  |  |  |  |

#### User report - ศุทธินี ศรีสวัสดิ์

| ขึ้นงาน                                                                            | ประเภท                   | คะแนนที่ได้ Percentage Feedbac |      |  |  |
|------------------------------------------------------------------------------------|--------------------------|--------------------------------|------|--|--|
| 📋 การบ้านครั้งที่ 1 : ให้ผู้เรียนออกแบบปุ่มสำหรับการคอนโทรลบทเรียน                 | หลักสูตร Adobe Flash CS4 |                                | 1.00 |  |  |
| 📋 การบ้านครั้งที่ 2 : ให้ผู้เรียนออกแบบ Template สำหรับบทเรียนมัลติมีเดีย          | หลักสูตร Adobe Flash CS4 |                                | -    |  |  |
| 🛅 การบ้านครั้งที่ 3 : ให้ผู้เรียนจัดทำแอนิเมชั่นแบบ Frame by Frame และ Shape Tween | หลักสูตร Adobe Flash CS4 | -                              | 141  |  |  |
| $\bar{\chi}$ Course total                                                          | หลักสูตร Adobe Flash CS4 | -                              | -    |  |  |

ประวัติส่วนตัว ซึ่งผู้เข้าอบรมสามารถแก้ไขข้อมูลส่วนตัวได้ดังกล่าวไว้แล้วข้างต้น

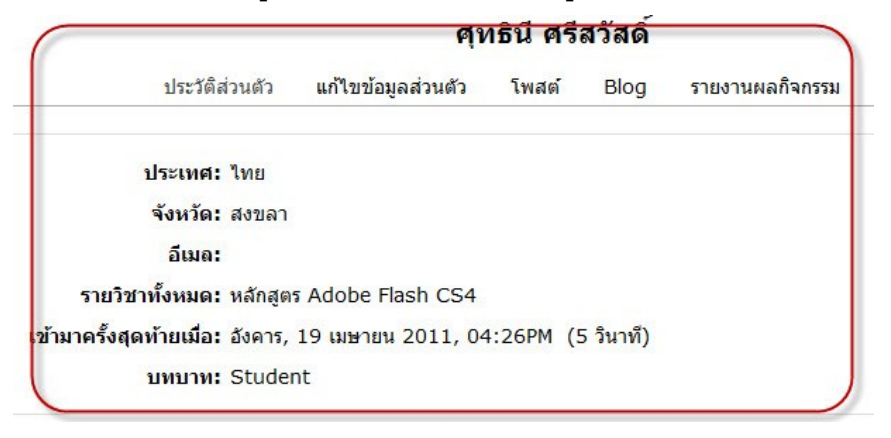

9.5 เมนูในด้านขวามือสุด เป็นเมนูกิจกรรม ข่าวสารที่มีการเปลี่ยนแปลงใหม่ในระบบ ประกอบด้วย เมนู ข่าวล่าสุด กิจกรรมที่กำลังเกิดขึ้น และกิจกรรมล่าสุด

- ข่าวล่าสุด

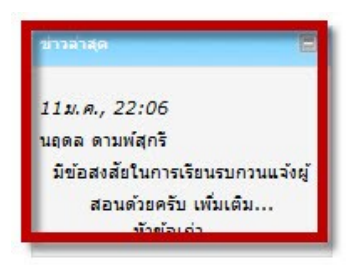

- กิจกรรมที่กำลังเกิดขึ้น

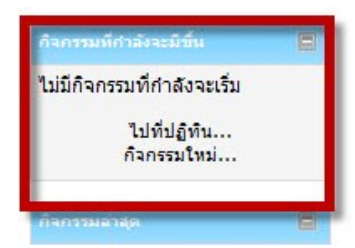

- กิจกรรมล่าสุด

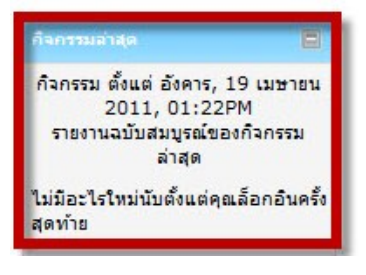